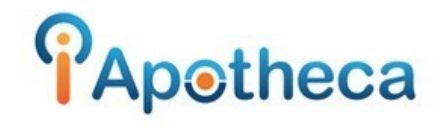

## Kohl & Frisch Purchase History Reports

## Downloading a Purchase History Report in the Kohl & Frisch Platform

In order to add K&F purchase data to the Narcotics Reconciliation Module you are required to download a CSV report from the K&F platform– this can be accomplished by accessing the Purchase History Report.

To begin, ensure that you are logged into the Kohl & Frisch platform with an account that has administrative privileges, and navigate to the '**Account Management**' tab at the top of the page.

|                                                                              | 0                                                                                                    | KOHL AND FRISCH LIMITED                                                                                                    | Ċ                                     | <u> </u>       |
|------------------------------------------------------------------------------|----------------------------------------------------------------------------------------------------|----------------------------------------------------------------------------------------------------|---------------------------------------|----------------|
| Koh & Frisch Umited                                                          | DELIV                                                                                                    | ERING EXCELLENC                                                                                                    | CE                                    |                |
| Ordering 👻                                                                   | Account Management 👻 Returns 👻                                                                                                    | Communication 👻 Program & Servi                                                                                                    | vices <del>v</del> Links <del>v</del> |                |
| Customer Serv                                                                | Account Balance<br>Invoice/Credit Note Inquiry<br>Account Statement<br>Merchant Services Sales Report<br>Tax Report<br>Vendor Sales Reporting<br>Employee Administration<br>Customer Profile<br>Purchase History Report<br>NAF Outstanding<br>NAF Inquiry | Pharmaceutical & Recalls<br>Flyers, HealthOne, Pre-Books & Pr<br>PHARMACY SELECT FLYER P6<br>Messages & Store Services<br>MAF eSignature Customer Guide. | rograms<br>Expires:Jan 01             |                |
| Use the Menu at<br>Account Manage     To exit the syster<br>leave your brows | the top to access Ordering, Returns and<br>ment functions.<br>n please click on "Log Out". Please do no<br>er unattended when Logged in.                                                                                                    | • <u>Web Instructional</u>                                                                                                    | <u>l Videos</u>                       |                |
| And Art Ches                                                                 |                                                                                                    |                                                                                                    |                                       | COAST TO COAST |

Upon clicking the Account Management tab, you will see a drop-down list of account options– click on the '**Purchase History Report**' option in the list.

|                                                        | FRISCH                              | CELEBRA                 | TING 100 YEARS                          | 5 OF |
|--------------------------------------------------------|-------------------------------------|-------------------------|-----------------------------------------|------|
|                                                        | Ordering 🚽 Acc                      | ount Management 👻 Retur | ns 🗸 Communication 🚽                    | Prog |
| chase History Report                                   |                                     |                         |                                         |      |
|                                                        |                                     |                         |                                         |      |
| From Date <sup>19</sup> 2021-10-20                     |                                     | To Date** 2022.01.20    | (COCCOMMDD)                             | 1    |
| (YYYYMMDD)                                             |                                     |                         | ((((((((((((((((((((((((((((((((((((((( | -    |
| 0                                                      | Item Number O DIN/NPN O UF          | 20                      |                                         |      |
|                                                        | Dick a Supplier                     | ~                       | Pick a Product Type 🗸                   |      |
| NARCOTICS                                              | <ul> <li>Pick a Supplier</li> </ul> | • ]                     |                                         |      |
| NARCOTICS<br>Format                                    | Pick a Supplier                     |                         |                                         |      |
| NARCOTICS<br>Format OPDF (Adobe)<br>Report Type Optial | Pick a Supplet                      |                         |                                         |      |
| NARCOTICS<br>Format<br>Report Type                     | Pick a supplier                     |                         | Submit                                  |      |
| NARCOTICS<br>Format<br>Report Type                     | Pick a supplier                     |                         | Submit                                  |      |

**Select the appropriate date range** (day of the last count/day of the most recent count)

Select 'Narcotics' (this will include controlled and targeted)

Pick a Supplier and Pick a Product Type will be left blank.

'Excel File and Detail' will be selected and then 'Submit'.

## **\*\*NOTE:** If nothing happens you may have a pop-up blocker set up.

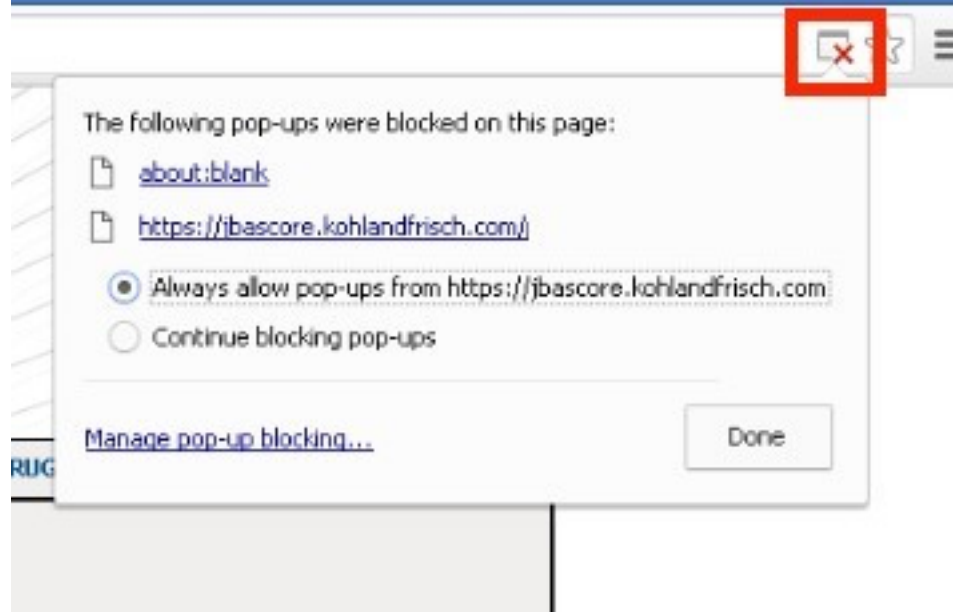

In Google Chrome you can turn off the pop up blocker by clicking here.

\*\*NOTE: You now need to convert the file to CSV format- the report format that K&F exports is a format that the iApotheca platform is not readily able to read.

| a ( $\underline{\beta} + \vartheta - e^{-\frac{1}{2}}$ )                                                                                                    | - 0 × |
|----------------------------------------------------------------------------------------------------|-------|
| Pine Invert PageLpout Formulau Data Review View                                                                                                    | ۲     |
| Is Cat     Is Cat     Is Cat <th></th>                                                                                                    |       |
|                                                                                                    | *     |
| Monant Offer Evel X  Monant Offer Evel X  Monant Offer Evel X  Monant Offer Evel X  Monant Offer Evel X  Monant Velocity to the text of the second offer Evel X  Monant Velocity to the text of the text of text of the text of text of te |       |

Once prompted by the download, we will open this report into Excel.

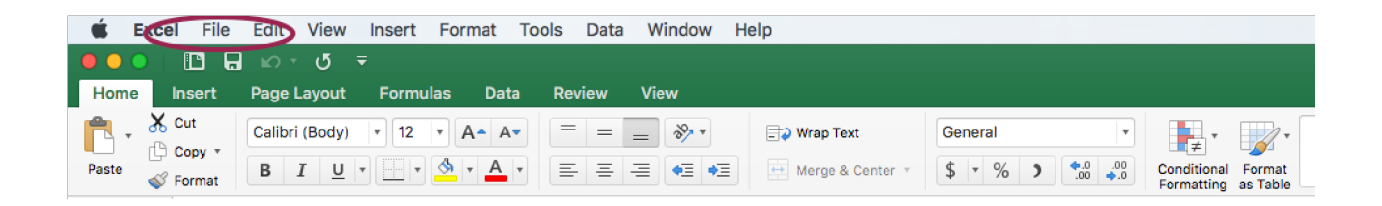

In order to convert a file to CSV format, you'll need to open the report in Excel and click the 'File' tab at the top left-hand side of the page.

| É Excel              | File Edit View Inse                       | rt Forr         | nat T      | ools | Data V | /indow H              | lelp     |               |                            |    |         |                           |                    |
|----------------------|-------------------------------------------|-----------------|------------|------|--------|-----------------------|----------|---------------|----------------------------|----|---------|---------------------------|--------------------|
| Home Ins             | New Workbook<br>New from Template<br>Open | 第N<br>企業P<br>第O | Data       | Revi | iew Vi | ew                    |          |               |                            |    |         |                           |                    |
|                      | Open Recent                               | •               | ▲ A▼       | =    | = =    | 30                    | 🖃 🥥 Wrag | p Text        | General                    |    | •       | <b>→ →</b>                | -                  |
| Paste SFO            | Close                                     | ₩W<br>₩S        | <u>A</u> • | =    | = =    | <b>♦</b> ∃ <b>♦</b> ∃ | Merg     | ge & Center 🔹 | \$ • %                     | 5) | 00. 00. | Conditional<br>Formatting | Format<br>as Table |
| A1                   | Save As                                   | 企業S             |            |      |        |                       |          |               |                            |    |         |                           |                    |
| A                    | Save as Template                          |                 |            | F    | G      | н                     | I        | J             | К                          | L  | м       | N                         | 0                  |
| 1                    | Restore                                   | ►               |            |      |        |                       |          |               |                            |    |         |                           |                    |
| 3 4                  | Import                                    |                 |            |      |        |                       |          |               | 0                          |    |         |                           |                    |
| 5 6                  | Reduce File Size                          |                 |            |      |        |                       |          |               |                            |    |         |                           |                    |
| 7 8                  | Share                                     | •               |            |      |        |                       |          |               |                            |    |         |                           |                    |
| 9<br>10<br>11        | Restrict Permissions<br>Passwords         | •               |            |      |        |                       |          |               |                            |    |         |                           |                    |
| 12<br>13<br>14<br>15 | Page Setup<br>Print Area<br>Print         | ►<br>೫P         |            |      |        |                       |          |               | 3<br>3<br>3<br>3<br>3<br>3 |    |         |                           |                    |
| 16<br>17             | Properties                                |                 |            |      |        |                       |          |               |                            |    |         |                           |                    |

Next, click the 'Save As...' option in the Excel Menu.

| N   Recent Folders   Dave Business Files   Documents    |   |
|---------------------------------------------------------|---|
| N<br>Recent Folders<br>Dave Business Files<br>Documents |   |
| Dave Business Files                                     |   |
| Documents                                               |   |
| Eamily Files                                            |   |
|                                                         |   |
| Favorites                                               |   |
| +                                                       |   |
| On my Mac File Format: Comma Separated Values (.csv)    |   |
| Options                                                 |   |
| New Folder Cancel Save                                  | D |

Choose the 'Comma Separated Values (.csv)' option in the File Format dropdown and save an accessible location on your computer, such as your desktop.

This may be listed as 'Comma Delimited (.csv)' on Windows.

You will go back to the iApotheca platform to 'Upload File'

|    | iAp⊚theca           |                  |              | iApotheca User 🗸 |
|----|---------------------|------------------|--------------|------------------|
| 88 | Counts              | Inventory Counts |              | Start New Count  |
| R  | Purchase Records    |                  |              |                  |
| E  | Dispensing Records  | Title            | Date 🔨       | # ITEMS          |
| 创  | Destruction Records | Initial          | Jan 26, 2022 | 1                |
| Ţ  | Upload File         | Sample Count     | Jan 13, 2022 | 0                |
| 0  | Help & Support      | Test             | Jan 4, 2022  | 3                |
| P  | Drug Management     |                  |              |                  |
|    |                     |                  |              |                  |

## **Upload File**

| Choose File | no file selected |
|-------------|------------------|
| Upload File |                  |

Here you will be able to 'Choose File' to browse your computer or you can drag and drop the file and 'Upload File'

If you experience any troubles with this guide, feel free to call 1 (800) 209-6052 or email <u>support@iapotheca.com</u> for assistance.